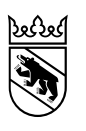

Gesundheitsamt (GA) Rathausgasse 1 Postfach 3000 Bern 8

> Anleitung Internet-Portal für die stationären Leistungserbringer Pflege

# eRV Pflege Portal Elektronische Abrechnung Pflege stationär

für die Abrechnung Restfinanzierung des Kantons Bern

| Bearbeitungsdatum | 17.11.2021 |
|-------------------|------------|
| Version           | 1.2        |
| Klassifizierung   | extern     |
| Autor/-in         | Doris Aebi |
| Status            | Verteilt   |

eRV Pflege Elektronische Abrechnung Restfinanzierung stationäre Pflege des Kanton Bern

# Dokument – Protokoll

# Änderungskontrolle

| Version | Name         | Datum      | Bemerkungen                                                                                                    |
|---------|--------------|------------|----------------------------------------------------------------------------------------------------|
| 1.2     | Doris Aebi   | 17.11.2021 | Anpassungen der Links und Bezeichnungen an die neue Organisationsstruktur                                                                   |
| 1.1     | Gabi Kundert | 29.07.2021 | Ergänzungen Probleme beim Upload, keine<br>Storni auf Validierungsfehler und Abrechnung<br>ausserkantonale Heime mit Berner Bewoh-<br>nern. |
| 1.0     | Gabi Kundert | 20.05.2021 | Fertigstellung und Verteilung an LE.                                                                                                    |

# Inhaltsverzeichnis

| 1  | Zwec                                                     | k des Dokuments                                                                                                    | .3                   |  |  |  |  |  |  |  |
|----|----------------------------------------------------------|----------------------------------------------------------------------------------------------------|----------------------|--|--|--|--|--|--|--|
|    | 1.1                                                      | Betrifft und gültig ab                                                                                                    | .3                   |  |  |  |  |  |  |  |
| 2  | Refe                                                     | renzierte Dokumente                                                                                                    | .3                   |  |  |  |  |  |  |  |
| 3  | Hilfe und Support                                        |                                                                                                    |                      |  |  |  |  |  |  |  |
| 4  | Voraussetzungen / vor der ersten Abrechnung zu erledigen |                                                                                                    |                      |  |  |  |  |  |  |  |
|    | 4.1<br>4.2<br>4.3                                        | ZSR Nr pro Betrieb                                                                                                    | .4<br>.4<br>.4<br>.4 |  |  |  |  |  |  |  |
| 5  | Über                                                     | sicht eRV Pflege Internet-Portal                                                                                                    | 5                    |  |  |  |  |  |  |  |
| •  | 5.1                                                      | Navigation und Aufbau Website                                                                                                    | .6                   |  |  |  |  |  |  |  |
| 6  | An- u                                                    | nd Abmeldung, Wechsel ZSR-Nr                                                                                                    | .7                   |  |  |  |  |  |  |  |
|    | 6.1<br>6.2                                               | An- und Abmelden<br>Wechsel ZSR-Nr                                                                                                    | .7<br>.7             |  |  |  |  |  |  |  |
| 7  | Rech                                                     | nungsverarbeitung – Menüpunkt Rechnungen                                                                                                    | .8                   |  |  |  |  |  |  |  |
|    | 7.1<br>7.2                                               | Rechnungsübersicht                                                                                                    | .8<br>.9<br>.9       |  |  |  |  |  |  |  |
|    | 7.3<br>7.4                                               | 7.2.2       Rechnungsquittung kontrollieren         7.2.3       Fehler beim Importieren der Abrechnungsdatei         Storno (manuell direkt im Portal)       1         Probleme und Fehler beim Upload von Rechnungen       1 | 12<br>13<br>14       |  |  |  |  |  |  |  |
| 8  | Leist                                                    | ungsbezüger verwalten 1                                                                                                    | 15                   |  |  |  |  |  |  |  |
|    | 8.1<br>8.2<br>8.3<br>8.4                                 | Übersicht Leistungsbezüger1<br>Leistungsbezüger oder Leistungsbezügerin erfassen                                                                                                    | 15<br>16<br>17<br>17 |  |  |  |  |  |  |  |
| 9  | Mailb                                                    | oox (Inbox)1                                                                                                    | 18                   |  |  |  |  |  |  |  |
|    | 9.1                                                      | Inhalt Mail- bzw. Nachricht anzeigen 1                                                                                                    | 18                   |  |  |  |  |  |  |  |
| 10 | Kont                                                     | akt – Nachrichten an das Amt schicken 1                                                                                                    | 19                   |  |  |  |  |  |  |  |
| 11 | Stam                                                     | mdaten Leistungserbringer ändern                                                                                                    | 20                   |  |  |  |  |  |  |  |
| 12 | Auss                                                     | erkantonale Heime mit Berner Bewohnern2                                                                                                    | 21                   |  |  |  |  |  |  |  |
|    | 12.1                                                     | Allgemeine Informationen zur Abrechnung mit dem Kanton Bern                                                                                                    | 21                   |  |  |  |  |  |  |  |

# 1 Zweck des Dokuments

In diesem Dokument ist das Internet-Portal für die Abrechnung der Kantonsbeiträge Pflege STATIO-NÄR beschrieben.

Es handelt sich um eine rein technische Beschreibung, für die fachliche Korrektheit bzw. die Bezugsberechtigung und die Vorgaben zu den Tarifen gelten die gültigen gesetzlichen Vorgaben und die Vorgaben des Kanton Bern.

# 1.1 Betrifft und gültig ab

Betrifft: Alters- und Pflegheime des Kantons Bern, inkl. Tagesstätten, Kurhäuser, AüP und Spitäler mit Wartepatienten, sowie die ausserkantonalen Heime mit Berner Bewohnenden.

Gültig ab: 1.4.2021

# 2 Referenzierte Dokumente

Link zur Webseite des Kantons: <u>https://www.gsi.be.ch/de/start/dienstleistungen/formulare-gesu-che-bewilligungen-organisationsstruktur/gesundheitsamt-formulare-gesuche-bewilligun-gen/heime.html</u>

Dort finden Sie alle Anleitungen und Vorlagen / Muster zur elektronischen Abrechnung:

- Diese Anleitung zum Portal
- Anleitung Format CSV Datei: BE\_KtBeitraegeStationaer\_AnleitungFormatCSV.pdf
- Muster-Exceldateien für die Abrechnungen für die Tagesstätten finden Sie die Musterdatei im Menüpunkt «Tagesstätten».
- Website des GSI GA mit den relevanten Verordnungen: https://www.gsi.be.ch/de/start/dienstleistungen/formulare-gesuche-bewilligungen-organisationsstruktur/gesundheitsamt-formulare-gesuche-bewilligungen/heime.html

# 3 Hilfe und Support

→ Hotline-Telefonnummer Tel:+41 31 636 99 95 oder via Portal Mailbox (siehe Kapitel 10)

# 4 Voraussetzungen / vor der ersten Abrechnung zu erledigen

# 4.1 ZSR Nr pro Betrieb

Im eRV Pflegesystem ist die ZSR Nr als Identifikation der Institution und des Betriebs hinterlegt. Die Abrechnung erfolgt immer für eine ZSR Nr., das bedeutet:

- > Jede Abrechnungsdatei darf immer nur die Abrechnung für eine ZSR Nr enthalten.
- Möchten Sie verschiedene Standorte separat abrechnen, müssen Sie für jeden Standort eine eigene ZSR Nr. lösen. Dies ist von der SASIS auch so gewünscht.

**Für jeder ZSR Nr kann nur nach einem Tarif abgerechnet werden**. Im System ist für jede ZSR Nr. der Tariftyp hinterlegt, z.B. H999901 rechnet nach BESA ab und H999902 nach dem Tagesstättentarif, das bedeutet:

Jeder Betrieb einer Institution benötigt eine eigene ZSR-Nr. Ist eine Institution als Alter- und Pflegeheim eingetragen und rechnet z.B. nach BESA ab, hat aber gleichzeitig noch eine Tagesstätte, welche nach dem Tagesstättentarif abrechnet, so benötigt die Tagesstätte eine eigene ZSR Nr.

### 4.1.1 Spezialfall kleine Alters- und Pflegheime mit einzelnen Tagesgästen

Für kleine Alters- und Pflegheime, die nach BESA oder RAIRUG abrechnen, aber einzelne Tagesgäste haben, gibt es die Möglichkeit für diese Tagesgäste den Tagesstättentarif abzurechnen.

Dazu müssen Sie diese Leistungsbezüger dem GA melden und für diese den Tagesstättentarif hinterlegen lassen.

Dies kommt aber nur für Einzelfälle in Frage und diese Tagesgäste sollen über eine längere Zeitperiode betreut werden, da Sie diese Systemkonfiguration nicht selber vornehmen können. Sie müssen jede Änderung dem GA melden und das GA muss die Änderung von Hand vornehmen.

### 4.1.2 Ausserkantonale Heime mit Berner Bewohnern, siehe Kapitel 12

# 4.2 Eröffnung der Institution im eRV Pflege System

Der Leistungserbringer ist im eRV Pflege System eröffnet und zur elektronischen Abrechnung berechtigt, d.h. unter anderem sind eine gültige ZSR Nr. und eine gültige Zahlungsverbindung erfasst.

Die Klienten und Klientinnen / Leistungsbezüger und Leistungsbezügerinnen des Leistungserbringers sind im eRV System erfasst. Es können nur Beiträge für im System erfasste Klienten und Klientinnen abgerechnet werden. Die Klienten und Klientinnen sind im GERES mit Wohnkanton Bern eingetragen (der Hauptwohnsitz lag unmittelbar vor Heimeintritt in einer Berner Gemeinde).

#### WICHTIG:

- Sollten Sie noch nicht im eRV Pflege System eröffnet sein, beantragen Sie dies bitte beim Alters- und Behindertenamt GA. Die Mitarbeitenden des GA werden Sie bei der Eröffnung und der ersten Abrechnung unterstützen.
- Für die Eröffnung Ihrer Institution können Sie dem GA Ihren Klientenstamm als CSV Datei schicken. Das Amt kann Ihre Klienten und Klientinnen elektronisch importieren. Eine Musterdatei für den Import finden Sie auf der Website des GSI (siehe Link oben unter Referenzen).
- Für das Format der CSV Datei gibt es eine eigene Anleitung und verschiedene Excel Vorlagen, diese finden Sie auf der Website des GSI (siehe Link oben unter Referenzen).

# 4.3 Gültigen BE-Login pro Benutzer

Für den Leistungserbringer ist mindestens ein Benutzer oder Benutzerin mit gültigem BE-Login eröffnet. Die Benutzer im eRV Pflege System müssen einen persönlichen BE-Login haben, keinen allgemeinen Login für die Institution. Z.B. <u>hans.muster@musterheim.ch</u> und nicht <u>finanzen@musterheim.ch</u>.

eRV Pflege Elektronische Abrechnung Restfinanzierung stationäre Pflege des Kanton Bern

# 5 Übersicht eRV Pflege Internet-Portal

Mit dem Portal des eRV Pflege Systems können Sie Ihre Abrechnungen der Kantonsbeiträge elektronisch abrechnen.

Für die elektronische Abrechnung stellt der Kanton den Leistungserbringern ein Internet-Portal zum Laden der Abrechnung und Verwalten der Leistungsbezüger zur Verfügung.

Die Übersicht zeigt den Ablauf einer elektronischen Abrechnung mit den Funktionen des Portals:

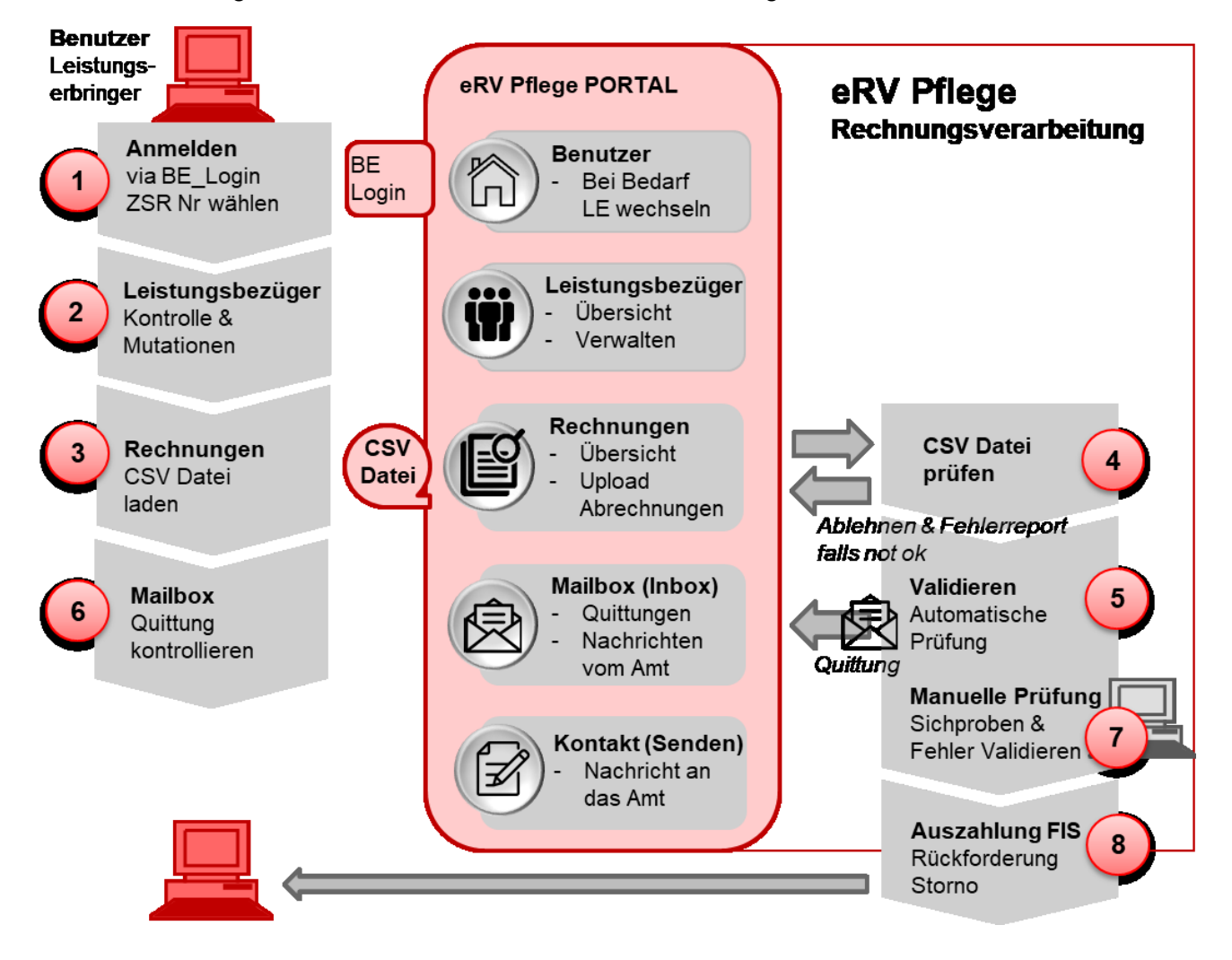

Links ist der Ablauf einer Abrechnung aus Sicht Leistungserbringer beschrieben: Nach der Anmeldung (1) kontrollieren Sie zuerst Ihre Leistungsbezüger und Leistungsbezügerinnen (2) und nehmen allfällige Mutationen vor. Danach laden Sie die CSV Datei mit Ihrer Abrechnung in das Portal (3), bei Fehlern müssen Sie diese zuerst korrigieren. Hat der Import Ihrer Datei geklappt, müssen Sie ca. 15 Minuten warten, bis die Validierung erfolgt und das System Ihnen eine Quittung in Ihre Mailbox gestellt hat (6).

In der **Mitte im rot ausgefüllten Rahmen** sind die **Funktionen des Portals** aufgelistet, die Sie für die Abrechnung benötigen. Diese sind in den nachfolgenden Kapiteln detailliert beschrieben.

**Rechts** die Verarbeitung von **eRV Pflege im Hintergrund**: Das System prüft Ihre Abrechnungsdatei beim Laden (4), validiert sie bei erfolgreichem Laden (5) und stellt Ihnen eine Quittung aus (5). Wurden bei der Validierung Fehler gefunden, bzw. Ihre Rechnung als Stichprobe ausgelenkt, findet eine manuelle Prüfung Ihrer Rechnung durch das Amt statt (7). Ist alles in Ordnung, wird Ihre Rechnung sofort an das FIS zur Auszahlung überwiesen (8).

eRV Pflege Elektronische Abrechnung Restfinanzierung stationäre Pflege des Kanton Bern

# 5.1 Navigation und Aufbau Website

Der Aufbau des Portals ist einfach gehalten, mit der Hauptnavigation als orange Menüzeile oben:

| <b>3</b>               | Home                          |           | Rechnungen - | Leistungsbezüger <del>-</del> | Leistungserbringer | Mailbox       | Kontakt              | Benutzer -  | Gabi Kund          | ert [H999901] |  |
|------------------------|-------------------------------|-----------|--------------|-------------------------------|--------------------|---------------|----------------------|-------------|--------------------|---------------|--|
| 10 v Einträge anzeigen |                               |           |              |                               |                    |               |                      |             |                    |               |  |
|                        | <sup>♦</sup> PID <sup>♦</sup> | Туре      | RID \$       | Rechnungsdatum 🔶              | etrag 🕈            | Patientenante | eil <sup>‡</sup> PID | ZSR         | Kreditor<br>Status | Empfang       |  |
| Details                | 33                            | Stationär | SLBezTStarif | 17.02.2021                    | 868.00             | C             | .00 1                |             | Validiert          | 17.02.2021    |  |
| Details                | 32                            | Stationär | LBezTStarif  | 17.02.2021                    | Die meisten ()     | berfläch      | en sind              | l l isten r | nit den            | 17.02.2021    |  |
| Details                |                               | ionär     | 1905StoRgTF4 | 09.02.2021                    | Funktionen S       | uchen, S      | Spalter              | sortier     | en und             | 09.02.2021    |  |
| Details                |                               | ionär     | 1905StoRgTF3 | 09.02.2021                    | Blättern.          |               |                      |             |                    | 09.02.2021    |  |
| Details                |                               | ionär     | 1905StoInRg  | 05.02.2021                    | Standardmäss       | sig werd      | en 10                | Einträge    | ange-              | 05.02.2021    |  |
| Details                | 11                            | Stationär | 2010Storno   | 03.02.2021                    | werden.            |               | inage                | KUIIIEII    | emoni              | 03.02.2021    |  |
| Details                | 8                             | Stationär | REL210128.1  | 03.02.2021                    | Gibt es zu ein     | er Zeile      | eine D               | etailansi   | icht, ist          | 03.02.2021    |  |
| Details                | 10                            | Stationär | S1910Storno  | 02.02.2021                    | dies links mit     | «Details:     | » marki              | ert.        |                    | 03.02.2021    |  |
| Details                | 5                             | Stationär | 201901NFmTF0 | 02.02.2021                    | 7'216.80           | С             | .00 1                |             | Validiert          | 02.02.2021    |  |
| Details                | 3                             | Stationär | 1910StornoS  | 02.02.2021                    | 384.40             | С             | .00                  |             | Validiert          | 02.02.2021    |  |
| 1 bis 10 v             | von 11 Eint                   | rägen     |              |                               |                    |               |                      | Zurü        | ck 1               | 2 Vorwärts    |  |

Die Standardfunktionen sind bei allen Listen gleich:

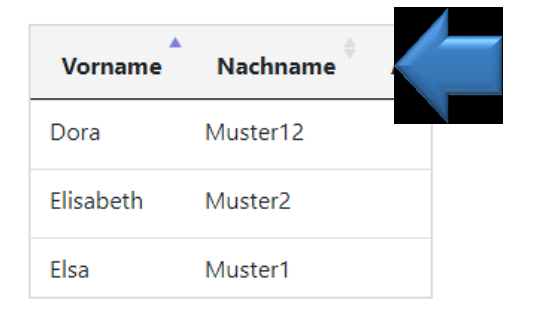

**Sortieren:** Zum Sortieren auf die kleinen Pfeile neben dem Spaltenkopf tippen.

Die Sortierung wird mit einem blauen Pfeil neben dem Spaltenkopf angezeigt.

Beispiel: Sortieren nach Vorname.

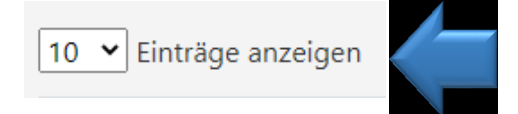

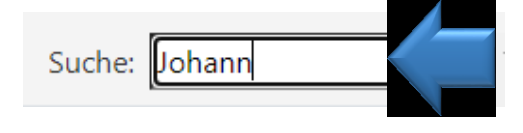

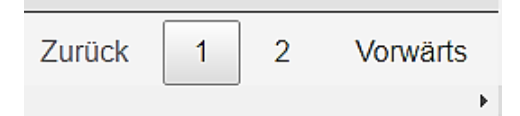

Mehr Positionen anzeigen: kleines Fenster oben links unter der Menüzeile.

Mit Tipp auf den Pfeil Auswahl öffnen und Anzahl Positionen in der Liste auswählen.

Suche: kleines Fenster oben rechts unter der Menüzeile.

Suchbegriff eintippen, als Suchbegriff kann alles was in der Übersicht angezeigt wird, eingegeben werden.

**Blättern:** bei langen Listen, zum Blättern unten rechts auf die Seitenzahlen oder «Zurück» bzw. «Vorwärts» tippen.

# 6 An- und Abmeldung, Wechsel ZSR-Nr

# 6.1 An- und Abmelden

### Anmelden

1. Aufruf der Applikation:

Direkt mit folgendem Link: https://www.ervpflege.gsi.be.ch/documents/jsp-sso/autologin-portal.jsp?pri=DA41442

Oder Sie finden diesen Link auch auf der Website des Kantons unter dem Punkt «Digitalisierung»:

https://www.gsi.be.ch/de/start/dienstleistungen/formulare-gesuche-bewilligungen-organisations-struktur/gesundheitsamt-formulare-gesuche-bewilligungen/heime.html

Link zur Webseite des Kantons: Wenn Sie den Link zur Applikation aufrufen, werden Sie automatisch an BE-Login weitergeleitet.

- → WICHTIG: der Internet Explorer funktioniert nicht! Bitte benutzen Sie den Windows Edge, Google Chrome oder Firefox.
- 2. Anmelden via BE-Login

Melden Sie sich mit Ihrem BE-Login an. WICHTIG: die Anmeldung funktioniert nur, wenn Sie als Benutzer in eRV Pflege eröffnet sind.

Nach erfolgreichem Login werden Ihnen in der Menü-Zeile oben ihre Menüpunkte angezeigt:

| Rechnungen - | Leistungsbezüger 🔻 | Leistungserbringer | Mailbox | Kontakt | Benutzer 🔻 | Alba DemoUser [H999901] |
|--------------|--------------------|--------------------|---------|---------|------------|-------------------------|
|--------------|--------------------|--------------------|---------|---------|------------|-------------------------|

#### 3. ZSR Nr kontrollieren

Ganz rechts neben Ihrem Namen steht die aktuell ausgewählte ZSR Nr. – stimmt diese nicht, wechseln Sie die ZSR-Nr. (siehe Kapitel «Wechsel ZSR-Nr»).

#### Abmelden

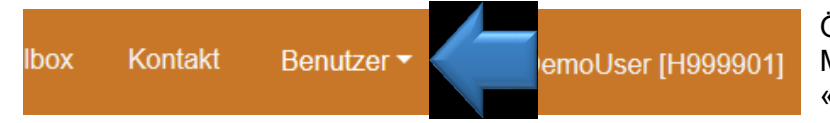

Öffnen Sie das Menü mit Tipp auf den Menüpunkt «Benutzer» und wählen Sie «Abmelden».

# 6.2 Wechsel ZSR-Nr

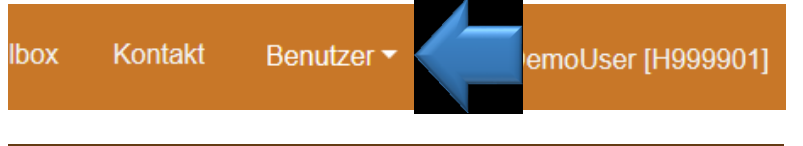

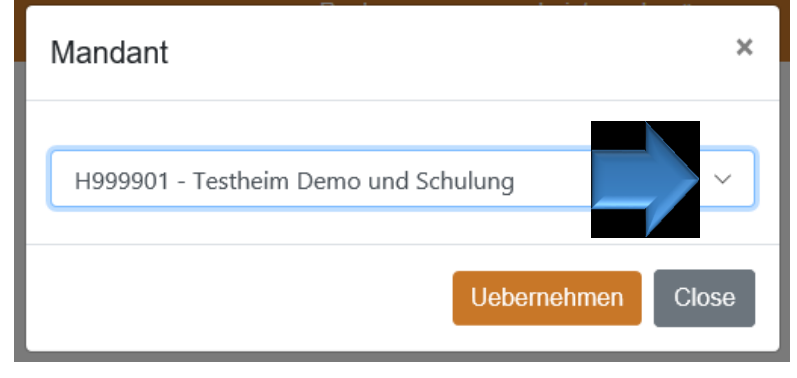

- Öffnen Sie das Menü mit Tipp auf den Menüpunkt «Benutzer» und wählen Sie «LE wechseln»:
- Öffnen Sie die Liste mit Ihren ZSR-Nr mit Tipp auf den Pfeil rechts neben dem LE-Namen
- Wählen Sie die gewünschte ZSR-Nr. und bestätigen mit «Uebernehmen»

# 7 Rechnungsverarbeitung – Menüpunkt Rechnungen

# 7.1 Rechnungsübersicht

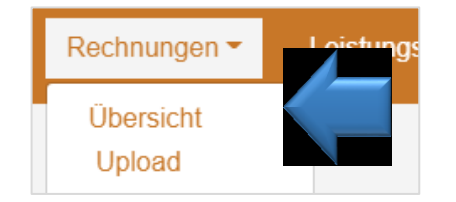

Zum Anzeigen der hochgeladenen Rechnungen:

- 1. Tippen Sie auf den Menüpunkt «Rechnungen».
- 2. Tippen Sie auf «Übersicht».

In der Rechnungsübersicht werden Ihnen alle Ihre ins System geladenen Abrechnungen mit dem Rechnungstotal angezeigt:

| 4       | PID <b>*</b> | †<br>Туре | RID          | Rechnungsdatum <sup>‡</sup> | Rechnungsbetrag 🔶 | Patientenanteil 🔶 | PID <sup>‡</sup> | ZSR        | Kreditor<br>Status | g (        |
|---------|--------------|-----------|--------------|-----------------------------|-------------------|-------------------|------------------|------------|--------------------|------------|
| Details | 17           | Stationär | 1905StoRgTF4 | 09.02.2021                  | -64.00            | 0.00              | 1                |            | Validiert          | .1         |
| Details | 16           | Stationär | 1905StoRgTF3 | 09.02.2021                  | -64.00            | 0.00              | 1                |            | Validiert          | 1          |
| Details | 15           | Stationär | 1905StoInRg  | 05.02.2021                  | 6'076.00          | 0.00              | 1                |            | Validiert          | 05.02.2021 |
| Details | 11           | Stationär | 2010Storno   | 03.02.2021                  | 5'611.00          | 0.00              | 1                |            | Validiert          | 03.02.2021 |
| Details | 10           | Stationär | S1910Storno  | 02.02.2021                  | -1'252.40         | 0.00              | 1                | 05.02.2021 | Freigabe 2         | 03.02.2021 |
| Details | 8            | Stationär | REL210128.1  | 03.02.2021                  | 8'025.60          | 0.00              | 1                |            | Abgelehnt          | 03.02.2021 |
| Details | 5            | Stationär | 201901NFmTF0 | 02.02.2021                  | 7'216.80          | 0.00              | 1                |            | Validiert          | 02.02.2021 |
| Details | 3            | Stationär | 1910StornoS  | 02.02.2021                  | 384.40            | 0.00              | 1                |            | Validiert          | 02.02.2021 |

WICHTIG: der Kreditorenstatus zeigt den Verarbeitungsstatus der Rechnung:

- **Neu oder leer:** Status nach Ihrem Upload, d.h. die Rechnung wurde noch nicht validiert. Die Rechnungspositionen und die Quittung wurden noch nicht erstellt.
- Validiert: Rechnung wurde fehlerfrei validiert und wird ausbezahlt
- **Validierungsfehler:** die Rechnung ist fehlerhaft sie wird manuell geprüft und vermutlich abgelehnt. Sie finden in Ihrer Mailbox eine Nachricht mit den Validierungsfehlern.
  - Wichtig: Validierungsfehler nicht stornieren! Bitte warten bis abgelehnt und danach die Datei korrigieren und neu laden.
- **Abgelehnt:** die Rechnung wurde vom Amt zurückgewiesen. Bitte kontrollieren Sie die Quittung in der Mailbox und korrigieren Sie die Fehler.
- Freigabe 1 und Freigabe 2: die Rechnung wird als Stichprobe geprüft.
- **ERP exportiert**: die Rechnung ist kurz vor der Auszahlung.
- **ERP-Export manuell**: Rechnungen mit negativem Rechnungsbetrag und Abrechnungen vom Januar bis Juni 2021 (Akontozahlung). Für diese Rechnungen erfolgt keine Auszahlung.

#### Statusverlauf:

- Neu -> Validiert ->
  - Falls alles i.o. -> ERP exportiert
  - Falls zufällige Stichprobe -> Freigabe 1 oder 2
  - Falls fehlerhaft -> Validierungsfehler -> abgelehnt

eRV Pflege Elektronische Abrechnung Restfinanzierung stationäre Pflege des Kanton Bern

# 7.1.1 Rechnungsdetail

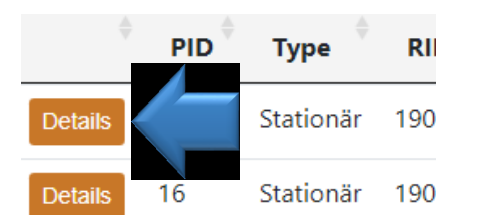

Tippen Sie zum Anzeigen einer Abrechnung, ganz links von der Rechnungsposition auf «Details».

Im Rechnungsdetail werden Ihnen alle Rechnungspositionen mit den Beträgen angezeigt, das Rechnungstotal sehen Sie in der Übersicht:

| ♦ SSN        | Name              | Geb.Datum  | Tarifstufe | \$ | Tarif 🔶 | Leistungsdatum          | Betrag 🔶 |
|--------------|-------------------|------------|------------|----|---------|-------------------------|----------|
| 756000000019 | Muster1 Elsa      | 08.09.1927 |            | 6  | 40.40   | 01.05.2019 - 31.05.2019 | 1'252.40 |
| 756000000026 | Muster2 Elisabeth | 05.01.1927 |            | 5  | 28.00   | 01.05.2019 - 31.05.2019 | 868.00   |
| 756000000026 | Muster2 Elisabeth | 05.01.1927 |            | 5  | 28.00   | 01.05.2019 - 31.05.2019 | -868.00  |
| 756000000026 | Muster2 Elisabeth | 05.01.1927 |            | 4  | 15.60   | 01.05.2019 - 31.05.2019 | 483.60   |
| 756000000033 | Muster3 Liliane   | 23.03.1943 |            | 8  | 65.20   | 01.05.2019 - 31.05.2019 | 2'021.20 |
| 756000000040 | Muster4 Rudolf    | 30.11.1946 |            | 4  | 15.60   | 01.05.2019 - 31.05.2019 | 483.60   |
| 756000000057 | Muster5 Klara     | 11.12.1931 |            | 5  | 28.00   | 01.05.2019 - 31.05.2019 | -868.00  |
| 756000000057 | Muster5 Klara     | 11.12.1931 |            | 5  | 28.00   | 01.05.2019 - 31.05.2019 | 868.00   |
| 756000000000 | Muster Caphie     | 16 00 1024 |            | 5  | 2 20    | 01 05 2010 21 05 2010   | 00.20    |

# 7.2 Kantonsbeiträge abrechnen

#### 7.2.1 Upload / Abrechnung laden bzw. importieren

- 1. **Anmelden:** Melden Sie sich am System an und **wählen Sie die ZSR Nr** bzw. die Institution für die Sie die Abrechnung laden möchten.
- 2. Klientenstamm prüfen: Prüfen Sie vor einer Abrechnung die im System hinterlegten Leistungsbezüger und Leistungsbezügerinnen / Klienten und Klientinnen Ihrer Institution und aktualisieren Sie sie bei Bedarf.

Todesfälle werden bei der letzten Abrechnung für den Verstorbenen vom System erkannt und im Klientenstamm eingetragen. Es bleiben nur die Mutationen für Ein- und Austritte oder allfälligen Anpassung der AHV-Nummer.

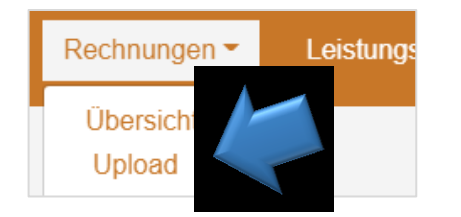

#### 3. Abrechnung laden

In der Menüzeile oben, Tipp auf den Menüpunkt «Rechnungen» und danach Tipp auf «Upload»

| Upload Rechnung                                          |
|----------------------------------------------------------|
| Datei auswählenewählt                                    |
| Anzahl Dateien: 0; Dateilänge: 0; verarbeitet: 0 (bytes) |

#### 4. Datei laden

Mit Tipp auf «Datei auswählen» das Explorer-Fenster öffnen und Ihre Abrechnungsdatei auswählen.

#### Warte-Fehler bei grossen Dateien

Bei sehr grossen Dateien kann es sein, dass der Browser ein Fenster mit einer Fehlermeldung bringt «keine Rückmeldung vom System» mit zwei Buttons «abbrechen» und «Warten» - hier bitte mit Warten bestätigen und auf die Rückmeldung des Systems warten.

### 5. Kontrolle Abrechnung

Nach dem Import werden Ihnen die Positionen in grün angezeigt und Fehler sind rot markiert.

Ist die Abrechnungsdatei fehlerfrei, sind alle Positionen grün und unten links erscheint der orange Button «übermitteln».

| Storno-<br>Flag 🍦             | ZSR 🔅     | Rechnungsnummer 🏺 | Rechnungsdatum <sup>‡</sup> | SSN 🕴         | Name <sup>‡</sup> | Vorname <sup>‡</sup> | Geburtstag <sup>‡</sup> | Eintrittsdatm <sup>  </sup> | Austrittsdatum |
|-------------------------------|-----------|-------------------|-----------------------------|---------------|-------------------|----------------------|-------------------------|-----------------------------|----------------|
|                               | H999901   | LBezTStarif       | 04.01.2020                  | 7560000000019 | Muster1           | Elsa                 | 09.09.1927              | 03.03.2018                  |                |
|                               | H999901   | LBezTStarif       | 04.01.2020                  | 756000000026  | Muster2           | Elisabeth            | 05.01.1927              | 03.03.2018                  |                |
|                               | H999901   | LBezTStarif       | 04.01.2020                  | 756000000033  | Muster3           | Liliane              | 23.03.1943              | 03.03.2018                  |                |
|                               | H999901   | LBezTStarif       | 04.01.2020                  | 756000000040  | Muster4           | Rudolf               | 30.11.1946              | 03.03.2018                  |                |
|                               | H999901   | LBezTStarif       | 04.01.2020                  | 756000000057  | Muster5           | Klara                | 11.12.1931              | 03.03.2018                  |                |
|                               | H999901   | LBezTStarif       | 04.01.2020                  | 756000000064  | Muster-<br>Meier  | Hans                 | 20.02.1937              | 03.03.2018                  |                |
|                               | H999901   | LBezTStarif       | 04.01.2020                  | 756000000071  | Muster-<br>Meier  | Silvia               | 11.03.1934              | 03.03.2018                  |                |
| 1 bis 7 von 7 l<br>Report.csv | Einträgen |                   |                             |               |                   |                      |                         |                             |                |
|                               |           |                   |                             |               |                   |                      |                         |                             |                |

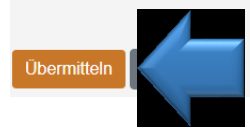

# 6. Tippen Sie auf «Übermitteln» zum Laden Ihrer Abrechnung

Ihre Abrechnung wird nun in der Rechnungsübersicht angezeigt, der Kreditorenstatus ist noch leer.

**WICHTIG:** die Rechnungspositionen sind bei fehlendem Kreditorenstatus noch nicht vorhanden. Es dauert einige Minuten, bis das System Ihre Rechnung validiert hat.

# 7. Validierung

Ihre Abrechnung wird vom System geprüft und Sie bekommen eine Nachricht, sobald die Validierung erfolgt ist. Dies kann einige Minuten dauern.

Nach der Validierung erscheint Ihre Abrechnung in der Rechnungsübersicht mit dem Status «Validiert» oder «Fehler Validierung» und Sie haben in der Mailbox eine Nachricht mit der Quittung der Abrechnung erhalten:

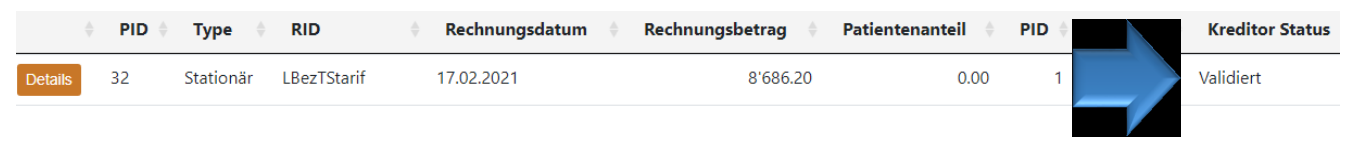

# 7.2.2 Rechnungsquittung kontrollieren

Nach dem erfolgreichen Laden und einige Minuten später, finden Sie in Ihrer Mailbox die Quittung für Ihre Abrechnung:

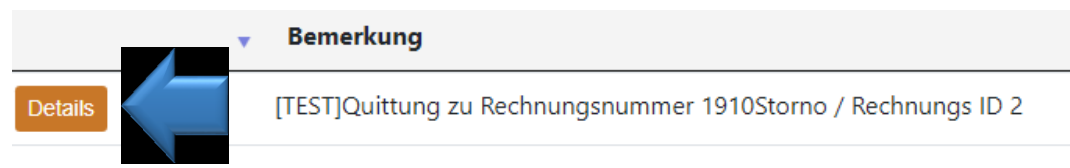

Mit Tipp auf «Details» können Sie die Quittung anzeigen:

In der Quittung finden Sie auch das Rechnungstotal, einen Link auf Ihre Abrechnungsdatei und bei fehlerhafter Validierung Angaben zu den Fehlern.

| [TEST]Quittung zu Rechnungsnummer LBezTStarif / Rechnungs ID 32                                                                              |                        |  |  |  |  |  |  |
|----------------------------------------------------------------------------------------------------|------------------------|--|--|--|--|--|--|
| Rechnung ID: 32<br>Rechnungsnummer: LBezTStarif<br>Rechnungsdatum: 17.02.2021<br>Rechnungstotal (CHF): 8'686.20<br>Abrechnungsmonat: 12.2019 | rechnungsreport_32.csv |  |  |  |  |  |  |
| KANTON BERN<br>Alters- und Behindertenamt<br>Gerechtigkeitsgasse 64, 3000 Bern<br>www.be.ch                                                  |                        |  |  |  |  |  |  |

### 7.2.3 Fehler beim Importieren der Abrechnungsdatei

In das Abrechnungssystem können nur fehlerfreie Dateien geladen werden. Fehlerhafte Dateien werden mit rot markierten Fehlern angezeigt.

| SSN \$        | Name 🍦           | Vorname <sup>‡</sup> | Geburtstag <sup>‡</sup> | Eintrittsdatm 🍦 | Austrittsdatum 🍦 | Gemeinde<br>Nummer <sup>\$</sup> | KLV-<br>Pflegestufe <sup>‡</sup> | RK<br>Tarif <sup>‡</sup> | Abrechnungsdatum<br>Pflege von | Abrechnun<br>Pflege bis |
|---------------|------------------|----------------------|-------------------------|-----------------|------------------|----------------------------------|----------------------------------|--------------------------|--------------------------------|-------------------------|
| 7560000000019 | Muster1          | Elsa                 | 09.09.1927              | 03.03.2018      |                  | 307                              | 7                                | 52.80                    | 01.09.2019                     | 30.09.2019              |
| 756000000026  | Muster2          | Elisabeth            | 05.01.1927              | 03.03.2018      |                  | 351                              | 5                                |                          | 01.09.2019                     | 30.09.2019              |
| 756000000033  | Muster3          | Liliane              | 23.03.1943              | 03.03.2018      |                  | 351                              | 8                                | 65.20                    | 01.09.2019                     | 30.09.2019              |
| 756000000040  | Muster4          | Rudolf               | 30.11.1946              | 03.03.2018      |                  | 544                              | 4                                |                          | 01.09.2019                     | 30.09.2019              |
| 756000000057  | Muster5          | Klara                | 11.12.1931              | 03.03.2018      |                  | 371                              | 5                                |                          | 01.07.2019                     | 31.07.2019              |
| 756000000064  | Muster-<br>Meier | Hans                 | 20.02.1937              | 03.03.2018      |                  | 733                              | 5                                | 0.00                     | 01.07.2019                     | 31.07.2019              |
| 756000000071  | Muster-          | Silvia               | 11.03.1934              | 03.03.2018      |                  | 733                              | 4                                | 15.60                    | 01.07.2019                     | 31.07.2019              |

Fahren Sie mit der Maus langsam über den rot markierten Fehler, zeigt Ihnen das System den Fehler als sogenannter «Tooltipp» an.

#### Fehlerreport anzeigen

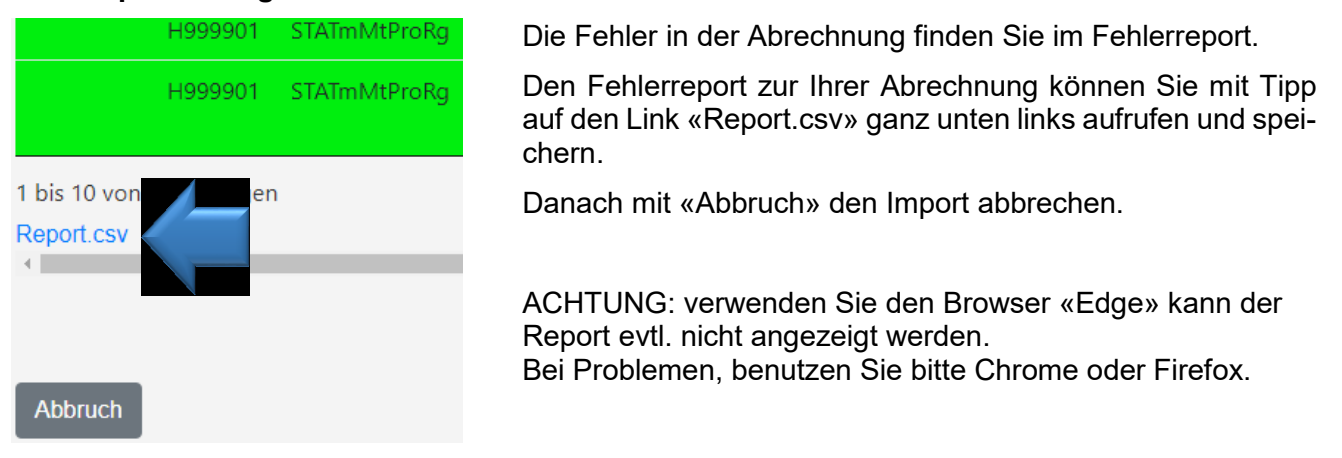

Der Fehlerreport ist Ihre Abrechnungsdatei, ergänzt mit den Fehlermeldungen in den fehlerhaften Zeilen, bzw. in jeder fehlerhaften Zelle:

|    | K           | L                      | Μ                                         | N           | (      |
|----|-------------|------------------------|-------------------------------------------|-------------|--------|
| ur | Gemeinde Nu | KLV-Pflegestufe        | RK Tarif                                  | Abrechnungs | Abreck |
|    | 307         | 7                      | 52.80 U:Der Betrag für den Tarif wurde an | 01.09.2019  | 30.09. |
|    | 351         | 5                      | 28.00 U:Der Betrag für den Tarif wurde an | 01.09.2019  | 30.09. |
|    | 351         | 8                      | 65.20 U:Der Betrag für den Tarif wurde an | 01.09.2019  | 30.09. |
|    | 544         | 4                      | 15.60 U:Der Betrag für den Tarif wurde an | 01.09.2019  | 30.09. |
|    | 371         | 5                      | 28.00 U:Der Betrag für den Tarif wurde an | 01.07.2019  | 31.07. |
|    | 733         | 5 E:Der Tarif ist in o | 0                                         | 01.07.2019  | 31.07. |
|    | 733         | 4                      | 15.60 U:Der Betrag für den Tarif wurde an | 01.07.2019  | 31.07. |
|    | 750         | 3                      | 3.20 U:Der Betrag für den Tarif wurde ang | 01.07.2019  | 31.07. |
|    | 414         | 6                      | 40.40 U:Der Betrag für den Tarif wurde an | 01.07.2019  | 31.07. |
|    | 414         | 4                      | 15.60 U:Der Betrad für den Tarif wurde an | 01 08 2019  | 31.08  |

Als nächstes müssen Sie die Fehler zuerst korrigieren und können danach die korrigierte Datei neu laden.

WICHTIG: die fehlerhafte Datei wird nicht im System gespeichert.

# 7.3 Storno (manuell direkt im Portal)

Sie haben zwei Möglichkeiten in eRV Pflege zu Stornieren. Die erste Variante ist via Stornopositionen mittels einer Abrechnungsdatei, diese Variante ist in der Anleitung der CSV Datei beschrieben.

**WICHTIG:** bitte keine Storni auf eine Rechnung mit Debitoren-Status «Validierungsfehler». Diese werden abgelehnt. Bitte einfach warten, bis die Rechnung abgelehnt wurde, danach können Sie die Datei korrigieren und neu laden.

Die zweite Variante ist der manuelle Storno direkt im Portal.

**Hinweis:** für alle Leistungserbringer, die Abrechnungsdateien von Hand erstellen, ist der direkte Storno im Portal vermutlich der einfachere und auch schnellere, da Sie keine Datei erstellen müssen.

Sie können jeder Zeit Positionen in Ihren Rechnungen von Hand direkt im Portal stornieren.

- 1. Rufen Sie Rechnungsübersicht auf und zeigen das Rechnungsdetail der Abrechnung an.
- 2. Selektieren Sie die zu Stornierenden Positionen mit Klick auf das Kästchen links oder zum Stornieren der ganzen Rechnung auf den Button «Alles selektieren»:

| Alles selektieren | deselektieren |                   |
|-------------------|---------------|-------------------|
| Stornieren?       | SSN           | Name              |
|                   | 756000000132  | Muster12 Dora     |
|                   | 756000000149  | Muster13 Gertrud  |
| ∽ <b>—</b>        | 756000000156  | Muster14 Erich    |
| 0                 | 756000000163  | Muster15 Walter   |
| 0                 | 756000000170  | Muster16 Rosmarie |
| 0                 | 756000000187  | Muster17 Sonja    |
| O                 | 756000000200  | Muster18 Franz    |
| O                 | 756000000217  | Muster19 Marianne |
| O                 | 756000000224  | Muster20 Clemenza |
| 0                 | 756000000231  | Muster21 Elvira   |
|                   |               |                   |

1 bis 10 von 11 Einträgen 2 Einträge selektiert

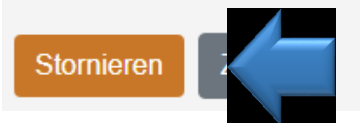

3. Bestätigen Sie mit Tipp auf den orangen Button «Stornieren» unterhalb der Positionen.

Das System generiert nun eine neue Rechnung mit den Stornopositionen. **Achtung:** Es dauert einige Minuten, bis das System Ihren Storno validiert hat. Bitte beachten Sie, dass Sie nur einmal den Storno auslösen.

4. Ihr Storno wird in der Rechnungsübersicht als eigene Rechnung angezeigt.

eRV Pflege Elektronische Abrechnung Restfinanzierung stationäre Pflege des Kanton Bern

Die neue Stornorechnung hat die gleiche Rechnungs-Id mit einem «S» davor und einen negativen Rechnungsbetrag:

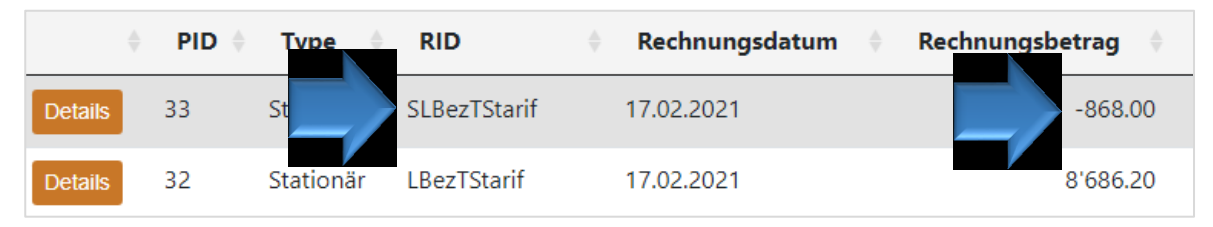

Die Storno-Rechnung wird nun normal vom System verarbeitet und Sie erhalten vom Amt eine Rückforderung. Im Moment kann das System leider keine Verrechnung durchführen.

### 7.4 Probleme und Fehler beim Upload von Rechnungen

#### Popup Fenster «diese Seite antwortet nicht»

> Kann bei grossen Dateien vorkommen, mit «Warten» bestätigen

#### • Tarifstufe nicht gefunden / Leistungsbezüger nicht gefunden

- Ist der Bewohner erfasst? -> beim Punkte «Leistungsbezüger» kontrollieren
- Ein- und Austrittsdatum des Leistungsbezügers mit der Abrechnungsperiode von / bis vergleichen -> diese darf nicht vor dem Eintritt bzw. nach dem Austritt des Bewohners sein.

#### • Abrechnungsdatum von / bis bei allen Positionen markiert.

Irgendwo in der Datei gibt es eine Fehlermeldung zum Abrechnungsmonat -> bei einer Position gibt es ein Abrechnungsdatum von oder bis das nicht im gleichen Abrechnungsmonat liegt.

#### • Kontrolle Format bei Formatfehlern:

Öffnen Sie die Datei mit dem Editor: in der Dateiübersicht / Explorer Datei mit rechter Maustaste anklicken -> Menü öffnet sich, «öffnen mit» auswählen -> Editor oder Notepad.

Der Datei-Inhalt muss so aussehen:

DemoRg\_Storno APH H999901\_06.01\_2011Sto.CSV - Editor

Datei Bearbeiten Format Ansicht Hilfe s;H999901;06.01-Sto;31.12.2020;7560000000262;Muster24;Theres;12.12.1943;03.12.2018;;708;12;;01.12.2020;31.12.2020;;;;;KVG ;H999901;06.01-Sto;31.12.2020;756000000262;Muster24;Theres;12.12.1943;03.12.2018;;708;10;;01.12.2020;15.12.2020; ;H999901;06.01-Sto;31.12.2020;756000000262;Muster24;Theres;12.12.1943;03.12.2018;;708;12;;16.12.2020;31.12.2020; ;H999901;06.01-Sto;31.12.2020;756000000262;Muster24;Theres;12.12.1943;03.12.2018;;708;12;;16.12.2020;31.12.2020; ;H999901;06.01-Sto;31.12.2020;756000000262;Muster24;Theres;12.12.1943;03.12.2018;;708;12;;16.12.2020;31.12.2020; ;H999901;06.01-Sto;31.12.2020;756000000262;Muster24;Theres;12.12.1943;03.12.2018;;708;12;;16.12.2020;31.12.2020; ;H999901;06.01-Sto;31.12.2020;756000000262;Muster24;Theres;12.12.1943;03.12.2018;;708;12;;16.12.2020;31.12.2020; ;H999901;06.01-Sto;31.12.2020;756000000262;Muster24;Theres;12.12.1943;03.12.2018;;708;12;;16.12.2020;31.12.2020;;;;;;KVG

- Links als erstes ein Strichpunkt oder ein s (f
  ür Stornoposition)
- > Die AHV Nummer muss lesbar sein
- Alle Datum im richtigen, 8-stelligen Format mit Punkt unterteilt
- > Am Schluss KVG, IVG, UVG oder ORG und nichts dahinter, auch kein Strichpunkt
- Sanz unten keine zusätzlichen Zeilen mit Strichpunkten oder Leerzeilen.

#### • Die AHV Nummer ist in der CSV Datei im HEX Format und nicht lesbar

Sie haben die CSV-Datei im Excel geöffnet und gespeichert, das zerstört die AHV Nummer. Wie Sie aus der CSV eine Excel-Datei erstellen können, ist in der Anleitung zum CSV-Format erklärt.

#### • Die Rechnung ist im Status «Validierungsfehler»

Warten, bis die Rechnung im Status «abgelehnt» ist und danach in der Quittung die Fehler anzeigen und die Rechnungsdatei korrigieren, dann die korrigierte Datei neu laden. Kein Storno nötig!

eRV Pflege Elektronische Abrechnung Restfinanzierung stationäre Pflege des Kanton Bern

# 8 Leistungsbezüger verwalten

Wichtig: es können nur im System erfasste, Leistungsbezüger und Leistungsbezügerinnen abgerechnet werden.

### 8.1 Übersicht Leistungsbezüger

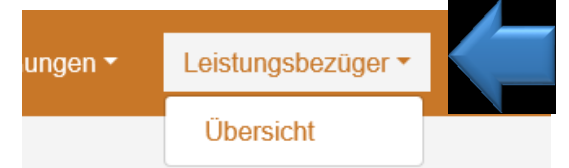

Zum Anzeigen der Leistungsbezüger:

- 3. Tippen Sie auf den Menüpunkt «Leistungsbezüger».
- 4. Tippen Sie auf «Übersicht».

#### In der Übersicht sehen Sie alle Ihre für die Abrechnung gültigen Leistungsbezüger:

| 10 🖂 Einträg                       | e anzeigen                      |              |            |                      |                                   |         |     |         |                     |                 |                         |            | Suche:                |                       |                     |
|------------------------------------|---------------------------------|--------------|------------|----------------------|-----------------------------------|---------|-----|---------|---------------------|-----------------|-------------------------|------------|-----------------------|-----------------------|---------------------|
|                                    | ÷                               | \$           | Geschlecht | Vorname <sup>‡</sup> | Nachname $\stackrel{\diamond}{=}$ | Adresse | PLZ | Wohnort | Kanton <sup>‡</sup> | Gemeinde<br>BFS | Geburtstag <sup>‡</sup> | Todestag 🏺 | Eintritt <sup>‡</sup> | Austritt <sup>†</sup> | Status <sup>†</sup> |
| Bearbeiten                         | Verordnungen                    | 756000000019 | -          | Elsa                 | Muster1                           |         |     |         | BE                  | 307             | 09.09.1927              |            | 03.03.2018            |                       | Lebend              |
| Bearbeiten                         | Verordnungen                    | 756000000118 | -          | Helga                | Muster10-<br>Huber                |         |     |         | BE                  | 414             | 17.11.1933              |            | 03.03.2018            |                       | Lebend              |
| Bearbeiten                         | Verordnungen                    | 756000000125 | -          | Johann               | Muster11-<br>Huber                |         |     |         | BE                  | 414             | 29.03.1943              |            | 03.03.2018            |                       | Lebend              |
| Bearbeiten                         | Verordnungen                    | 756000000132 | -          | Dora                 | Muster12                          |         |     |         | BE                  | 904             | 18.03.1932              |            | 03.03.2018            |                       | Lebend              |
| Bearbeiten                         | Verordnungen                    | 756000000149 | weiblich   | Gertrud              | Muster13                          |         |     |         | BE                  | 562             | 15.12.1949              |            | 03.03.2018            |                       | Lebend              |
| Bearbeiten                         | Verordnungen                    | 756000000156 | -          | Erich                | Muster14                          |         |     |         | BE                  | 567             | 29.04.1943              |            | 03.03.2018            |                       | Lebend              |
| Bearbeiten                         | Verordnungen                    | 756000000163 | -          | Walter               | Muster15                          |         |     |         | BE                  | 762             | 02.09.1932              |            | 03.03.2018            |                       | Lebend              |
| Bearbeiten                         | Verordnungen                    | 756000000170 | -          | Rosmarie             | Muster16                          |         |     |         | BE                  | 768             | 13.08.1934              |            | 03.03.2018            |                       | Lebend              |
| Bearbeiten                         | Verordnungen                    | 756000000187 | -          | Sonja                | Muster17                          |         |     |         | BE                  | 580             | 30.03.1937              |            | 03.03.2018            |                       | Lebend              |
| Bearbeiten                         | Verordnungen                    | 756000000200 | -          | Franz                | Muster18                          |         |     |         | BE                  | 588             | 07.05.1946              |            | 03.03.2018            |                       | Lebend              |
| 1 bis 10 von 20<br>Neuer Leistungs | ) Einträgen<br>sbezüger anlegen |              |            |                      |                                   |         |     |         |                     |                 |                         |            | Zurück                | 1 2                   | Vorwärts            |

eRV Pflege Elektronische Abrechnung Restfinanzierung stationäre Pflege des Kanton Bern

#### 8.2 Leistungsbezüger oder Leistungsbezügerin erfassen

| Bearbeiten      | Verordnungen | 756000000 |
|-----------------|--------------|-----------|
| 1 bis 10 von 20 |              |           |
| Neuer Leistung  |              |           |

Zum Erfassen eines neuen Leistungsbezügers oder Leistungsbezügerinnen tippen Sie unten links in der Übersicht auf «Neuer Leistungsbezüger anlegen».

Erfassen Sie die Daten im Erfassungsfenster. Felder mit einem roten Stern sind Pflichtfelder: Sozialversicherungs-Nummer, Name und Vorname, Kanton und Gemeinde, Geburts- und Eintrittsdatum. Die Ergänzungsleistungen müssen Sie nicht angeben.

| Bearbeiten eine  | es Leistungsbezügers |                     | ×                       |
|------------------|----------------------|---------------------|-------------------------|
| PID              | 16525                |                     |                         |
| AHV *            | 756000000132         |                     |                         |
| Geschlecht       | - ~                  | ·                   |                         |
| Vorname *        | Dora                 | Nachname *          | Muster12                |
| Adresse          |                      |                     |                         |
| PLZ              |                      | Wohnort             | Röthenbach im Emmental  |
| Kanton *         | BE                   | , Gemeinde<br>BFS * | Röthenbach im Emmenta 💙 |
| Geburtstag *     | 18.03.1932           |                     |                         |
| Eintritt *       | 03.03.2018           | Austritt            | tt.mm.jjjj              |
|                  |                      | 🗆 bei Austritt ve   | rstorben                |
| Ergänzungsleistu | ngen                 |                     | ~                       |
|                  |                      |                     | Speichern Abbruch       |

**WICHTIG:** der Leistungsbezüger muss im GERES mit Wohnsitz Bern geführt werden, ansonsten können Sie keine Beiträge für diesen Leistungsbezüger oder Leistungsbezügerin abrechnen.

eRV Pflege Elektronische Abrechnung Restfinanzierung stationäre Pflege des Kanton Bern

# 8.3 Leistungsbezüger und Leistungsbezügerinnen bearbeiten

1. Zum Bearbeiten tippen Sie in der Übersicht links von der Sozialversicherungs-Nr auf «Bearbeiten»:

| Bearbeiten              | 756000000132 | -        | Dora    | Muster12 |
|-------------------------|--------------|----------|---------|----------|
| Bearbeiten Verordnungen | 756000000149 | weiblich | Gertrud | Muster13 |
| Bearbeiten Verordnungen | 756000000156 | -        | Erich   | Muster14 |

2. Ändern Sie im Bearbeitungsfenster die Daten des Leistungsbezügers und Leistungsbezügerinnen und bestätigen Sie mit «Speichern». Bearbeitungsfenster: siehe Erfassungs-Fenster im vorherigen Kapitel «neuer Leistungsbezüger anlegen».

ACHTUNG: folgende Mutationen sind nicht möglich

- > Ändern der AHV Nummer
- > Ändern von verstorben auf lebend
- Sterbedatum wird automatisch mit der letzten Abrechnung in den Stammdaten gesetzt
- Austrittsdatum nach vorne verschieben -> Gefahr von Inkonsistenzen mit bestehenden Rechnungen

#### 8.4 Leistungsbezüger Austritt

- 1. Öffnen Sie das Bearbeitungsfenster mit Tipp auf «Bearbeiten» links vom Leistungsbezüger.
- 2. Erfassen Sie das Austrittsdatum und setzen Sie bei Bedarf das Häkchen «bei Austritt verstorben»

| Geburtstag *         | 23.03.1 | 943 |                  |                   |
|----------------------|---------|-----|------------------|-------------------|
| Eintritt *           | 03.03.2 | 018 | Austritt         | 11.02.2021        |
|                      |         |     | 🗹 bei Austritt v | verstorben        |
| Ergänzungsleistungen |         |     |                  | ~                 |
|                      |         |     |                  | Speichern Abbruch |

**WICHTIG:** Todesfälle werden bei der letzten Abrechnung für den Verstorbenen vom System erkannt und im Klientenstamm eingetragen. D.h. es reicht, wenn Sie nur Austritte von Hand erfassen.

Das Austrittsdatum kann später nur nach hinten, aber nicht nach vorne verändert werden.

Anleitung Portal zur Abrechnung der Restfinanzierung eRV Pflege Elektronische Abrechnung Restfinanzierung stationäre Pflege des Kanton Bern

# 9 Mailbox (Inbox)

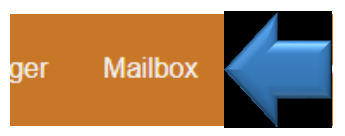

Zum Öffnen der Mailbox tippen Sie oben in der Menüzeile auf den Menüpunkt «Mailbox».

**Wichtig:** es ist nur **eine Inbox**, d.h. Sie können keine Nachrichten schicken. Benutzen Sie dazu die Funktionen «Kontakt», um Nachrichten an das Amt zu schicken.

In der Mailbox sehen Sie die Quittungen zu Ihren Abrechnungen und die Nachrichten, die Sie vom GA erhalten haben:

| <b>3</b>    | Hor     | NE DE FR                                                        | Rechnungen -            | Leistungsbezüger -     | Leistungserbringer | Mailbox | Kontakt | Benutzer -   | Gabi Kunder | t [H999901] |
|-------------|---------|-----------------------------------------------------------------|-------------------------|------------------------|--------------------|---------|---------|--------------|-------------|-------------|
| 10 🕶 Ein    | träge   | anzeigen                                                        |                         |                        |                    |         |         | Suc          | :he:        |             |
|             | ¢       | Bemerkung                                                       |                         |                        |                    |         | ≑ Emp   | fänger       | ∲ Da        | atum 🔶      |
| Details     |         | [TEST]Quittung zu Red                                           | chnungsnummer 1905Sto   | RgTF3 / Rechnungs ID 1 | 5                  |         | gabi.k  | undert@be.ch | 09.0        | )2.2021     |
| Details     |         | [TEST]Quittung zu Red                                           | chnungsnummer 1905Sto   | RgTF4 / Rechnungs ID 1 | 7                  |         | gabi.k  | undert@be.ch | 09.0        | 02.2021     |
| Details     |         | [TEST]Quittung zu Rechnungsnummer 1910Storno / Rechnungs ID 2   |                         |                        |                    |         | gabi.k  | undert@be.ch | 02.0        | )2.2021     |
| Details     |         | [TEST]Quittung zu Red                                           | chnungsnummer 1910Sto   | ornoS / Rechnungs ID 3 |                    |         | gabi.k  | undert@be.ch | 02.0        | 02.2021     |
| Details     |         | [TEST]Quittung zu Red                                           | chnungsnummer 201901    | NFmTF0 / Rechnungs ID  | 5                  |         | gabi.k  | undert@be.ch | 02.0        | )2.2021     |
| Details     |         | [TEST]Quittung zu Red                                           | chnungsnummer REL210    | 128.1 / Rechnungs ID 8 |                    |         | gabi.k  | undert@be.ch | 03.0        | )2.2021     |
| Details     |         | [TEST]Ihre Rechnung                                             | mit Nr. REL210128.1 vom | 03.02.2021 wurde abgel | ehnt               |         | gabi.k  | undert@be.ch | 03.0        | )2.2021     |
| Details     |         | [TEST]Quittung zu Rechnungsnummer S1910Storno / Rechnungs ID 10 |                         |                        |                    |         | gabi.k  | undert@be.ch | 03.0        | 02.2021     |
| Details     |         | [TEST]Quittung zu Red                                           | chnungsnummer 2010Sto   | orno / Rechnungs ID 11 |                    |         | gabi.k  | undert@be.ch | 03.0        | 02.2021     |
| Details     |         | [TEST]Quittung zu Red                                           | chnungsnummer 1905Sto   | InRg / Rechnungs ID 15 |                    |         | gabi.k  | undert@be.ch | 05.0        | )2.2021     |
| 1 bis 10 vc | on 10 E | inträgen                                                        |                         |                        |                    |         |         |              | Zurück 1    | Vorwärts    |

Weitere Funktionen: Sortieren und Suchen, sowie mehr Einträge pro Seite anzeigen.

Die Beschreibung zu diesen Funktionen finden Sie im vorherigen Kapitel 5.1 «Leistungsbezüger» verwalten unterhalb der Übersicht.

# 9.1 Inhalt Mail- bzw. Nachricht anzeigen

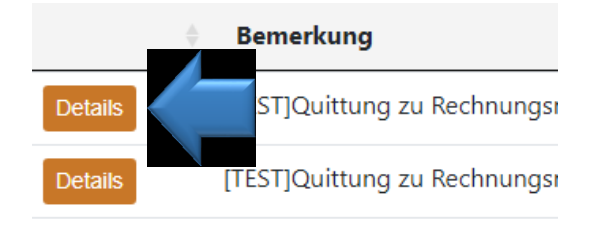

Zum Anzeigen der Mail in der Zeile links auf «Details» tippen.

Die Beschreibung der Quittung finden Sie im vorherigen Kapitel 7.2.2 «Rechnungsquittung kontrollieren».

# 10 Kontakt – Nachrichten an das Amt schicken

Verwenden Sie die Kontaktfunktion um Fragen zu Ihrer Abrechnung zu stellen oder um vom Amt nachgefragte Informationen zu schicken.

Wichtig: bei Problemen mit dem System, wenden Sie sich bitte an den Support.

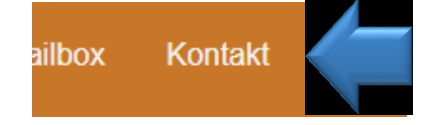

- 1. Um eine Nachricht an das Amt zu schreiben, tippen Sie in der Menüzeile oben auf den Menüpunkt «Kontakt».
- 2. **Nachricht schreiben:** Im Kontaktfenster wählen Sie zuerst die Art Ihrer Nachricht und ergänzen bei Bedarf Ihre Kontaktdaten. Danach können Sie unten im Feld Notiz Ihre Nachricht erfassen.

Mit «Datei auswählen» können Sie eine Datei zu der Nachricht hochladen und verschicken.

3. Am Schluss die Nachricht mit Tipp auf «Übermitteln» verschicken.

| Kontakt |                                   |                        |               | ×       |
|---------|-----------------------------------|------------------------|---------------|---------|
| Art     | Notiz 🗸                           |                        |               |         |
| Vorname | Hanna                             | Name                   | Hurtig        |         |
| E-Mail  | hanna.hurtig@testheim.ch          | Telefon                | 031 123 45 67 |         |
| Notiz   | Guten Tag,<br>folgendes           |                        |               |         |
| Datei   | Datei auswählen Keine ausgew      | vählt                  |               | 10      |
|         | Anzahl Dateien: 0; Dateilänge: 0; | verarbeitet: 0 (bytes) |               |         |
|         |                                   |                        | Übermitteln   | Abbruch |

eRV Pflege Elektronische Abrechnung Restfinanzierung stationäre Pflege des Kanton Bern

# 11 Stammdaten Leistungserbringer ändern

Sie können die Stammdaten bzw. die Kontaktdaten zu Ihrem Heim selber verwalten.

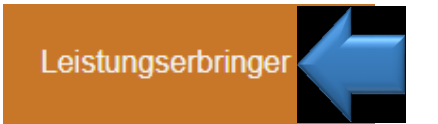

Dazu öffnen Sie oben in der Menüzeile den Menüpunkt «Leistungserbringer».

Um Ihre Stammdaten zu ändern, tippen Sie ins gewünschte Feld, ändern die Informationen zu Ihrem Heim und speichern Sie sie:

|            | Firma:        | Testheim Demo und Schulung | Status:                  | Aktiv              |
|------------|---------------|----------------------------|--------------------------|--------------------|
|            | Vorname:      | Hanna                      | Name:                    | Hurtig             |
|            | E-Mail:       | hanna.hurtig@testheim.ch   | Telefon:                 | +41414184400       |
|            | Adresse:      | Teststrasse 123            | Kanton:                  | BE                 |
|            | PLZ:          | 3000                       | Ort:                     | Bern               |
|            |               | Spe                        | eichern                  |                    |
|            |               |                            |                          |                    |
|            |               |                            |                          |                    |
| 10 🗙 Eintr | räge anzeigen |                            |                          | Suche:             |
| Benutzer   |               | 🕈 Aktiv 💠 Rechte           |                          | <b>♦ Sprache ♦</b> |
| clsTest    |               | Ja 🛛 🔽 Mail 🔽 LB 🔽 Rect    | hnungen 🛛 Administration | ● DE ○ FR          |
| gabiUploa  | d             | Ja 🛛 🔽 Mail 🔽 LB 💟 Recl    | hnungen 🛛 Administration | ● DE ○ FR          |
| alba       |               | Ja 🛛 🔽 Mail 🔽 LB 🗌 Recl    | hnungen 🗌 Administration | ● DE ○ FR          |

**Wichtig:** um neue Benutzer zu eröffnen, wenden Sie sich an das Amt via Mail an <u>info.pflegefinanzie-rung.ga@be.ch</u> oder via Mailbox

# 12 Ausserkantonale Heime mit Berner Bewohnern

# 12.1 Allgemeine Informationen zur Abrechnung mit dem Kanton Bern

Die Abrechnung der Kantonsbeiträge für Berner Bewohnerinnen in ausserkantonalen Heimen funktioniert gleich wie für Berner Heime mit folgenden Unterschieden:

- Für die Abrechnung benötigt der Kanton Bern die für Ihr Heim gültige Tarifvereinbarung und das aktuell gültige Tarifblatt.
- Für die Bewohner muss eine Verordnung beim Erfassen des Bewohners (Leistungsbezüger) eingereicht werden.
- > Die Abrechnung der Kantonsbeiträge erfolgt quartalsweise oder monatlich.
- Das CSV Format unterscheidet sich in wenigen Punkten vom Format für Berner Heime: Wichtigster Punkt: der Tarif-Ansatz muss abgefüllt werden. Details siehe Anleitung BE\_KtBeitraegeStationaer\_AnleitungFormatCSV.pdf

**Vor der erstmaligen Abrechnung** füllen Sie bitte folgende Tabelle aus und schicken Sie sie an info.pflegefinanzierung.ga@be.ch:

| Was                                                               | Bitte ausfüllen: |
|-------------------------------------------------------------------|------------------|
| ZSR-Nummer des Heims                                              |                  |
| Name des Heims                                                    |                  |
| Adresse des Heims                                                 |                  |
| Verantwortliche Person für die Abrechnung                         |                  |
| Name, Vorname, Telefonnummer                                      |                  |
| eMail-Adresse für Nachrichten und Bestäti-<br>gung zur Abrechnung |                  |
| Benutzer: E-Mail-Adresse BE-Logins, Name und Vorname              |                  |
| (bitte persönlichen pro Benutzer/in verwen-<br>den)               |                  |
| Bank-IBAN:                                                        |                  |

# 12.2 Abrechnung Kantonsbeiträge

Um Kantonsbeiträge abrechnen zu können, müssen Sie zuerst ihre Leistungsbezüger (Bewohner oder Tagesgäste) erfassen, die Tarifvereinbarung / Tarifblatt hochladen und zu den Bewohnern ihre Verordnungen ins System laden. Danach können Sie Ihre Rechnungen im Format CSV ins System laden.

#### ABLAUF:

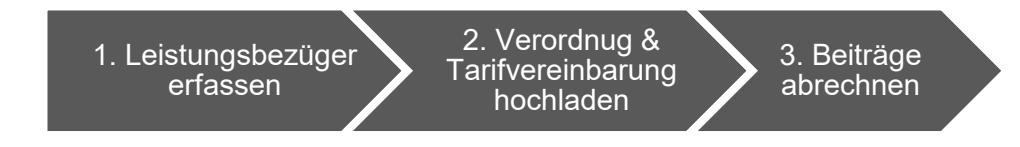

Die Prozessschritte sind nachfolgend beschrieben.

#### 1. Leistungsbezüger erfassen oder kontrollieren

Vor der Abrechnung müssen Sie Ihre Berner Bewohner oder Bewohnerin im System erfassen oder kontrollieren, ob noch alle Angaben stimmen. Es können nur für im System erfasste Leistungsbezüger Kantonsbeiträge abgerechnet werden. Nach der Eröffnung Ihres Bewohner oder Bewohnerin, bitten wir Sie uns eine kurze E-Mail zur Freischaltung via info.pflegefinanzierung.ga@be.ch</u> zu senden.

Anleitung zum Erfassen und Verwalten der Leistungsbezüger, siehe Kapitel 8.

#### 2. Tarifvereinbarung und Verordnung zu Leistungsbezüger hochladen

Nachdem Sie Ihre Berner Bewohner im System erfasst haben, laden Sie für jeden Bewohner seine gültige Verordnung als PDF. Dazu rufen Sie wieder die Leistungserbringer-Übersicht auf.

Zum Laden der Verordnung klicken Sie auf den orangen Button «Verordnungen»:

| \$         | ÷            | \$\$N        | Geschlecht <sup>♦</sup> | Vorname <sup>\U00</sup> | Nachname 🎈         |
|------------|--------------|--------------|-------------------------|-------------------------|--------------------|
| Bearbeiten | Verordnungen | 00000019     | -                       | Elsa                    | Muster1            |
| Bearbeiten | Verordnungen | 756000000118 | -                       | Helga                   | Muster10-<br>Huber |
| Bearbeiten | Verordnungen | 756000000125 | -                       | Johann                  | Muster11-          |

#### Verordnung für jeden Bewohner laden:

Füllen Sie im Fenster die Angaben zur Verordnung ein und laden Sie mit «Datei auswählen» das PDF hoch.

Bitte bei Art «Attest / Ävo» selektieren und die Gültigkeit erfassen, danach mit «Datei auswählen» das gewünschte Attest laden und zum Schluss mit «Übermitteln» bestätigen:

| PID       | 16421                                                           |                        |                           |
|-----------|-----------------------------------------------------------------|------------------------|---------------------------|
| Art       | Attest / ÄVO 🗸                                                  |                        |                           |
| Gültig ab | 01.07.2021                                                      | Gültig bis             | 31.12.2021                |
| Datei     | Datei auswählen Attest.pdf<br>Anzahl Dateien: 1; Dateilänge: 2. | 960 KB (3031 bytes); v | verarbeitet: 3031 (bytes) |
|           |                                                                 |                        | Übermitteln               |

Nach dem Erfassen der Verordnung finden Sie Ihr Attest in der Liste im oberen Teil des Fensters:

| V | /erordnungen |            |            |        |                |
|---|--------------|------------|------------|--------|----------------|
|   | PID          | Gültig ab  | Gültig bis | Status | Tarif          |
|   | 29           | 01.07.2021 | 31.12.2021 | 0      | BESA 2019-2021 |

### Tarifvereinbarung und Tarifblatt laden oder schicken

Die Tarifvereinbarung und das Tarifblatt können Sie gleich wie eine Verordnung laden, jedoch benötigen wir diese nur pro Jahr. Sie können das Dokument einfach beim ersten Bewohner wie eine Verordnung laden.

### 3. Abrechnung erstellen und hochladen

Zum Abrechnen benötigen Sie die Abrechnungsdateien im CSV Format. Wie Sie diese erstellen, entnehmen Sie bitte der Anleitung BE\_KtBeitraegeStationaer\_AnleitungFormatCSV.pdf

Das Laden einer Abrechnung funktioniert gleich wie bei den kantonalen Heimen. Die Abrechnung kann monatlich oder für ein Quartal abgerechnet werden (bitte pro Monat eine separate Zeile).

Anleitung zum Abrechnung siehe Kapitel 7.